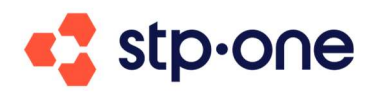

# **Anleitung Gerichtszugang**

Karlsruhe 07/2024

## 1 Allgemein

Mittels dieses Gerichtszugangs können Sie als zuständiges Insolvenzgericht Zugriff auf Verfahrensinformationen erhalten. Für jedes Insolvenzverfahren benötigen Sie eine spezifische GIS-PIN, die mit "GZ" beginnt. Diese GIS-PIN erhalten Sie von der Kanzlei des bestellten Insolvenzverwalters.

### Hinweis:

Die GIS-PIN ist nicht an einen bestimmten E-Mail-Account gebunden und muss bei jeder Anmeldung neu eingegeben werden.

- Die GIS-PIN ist vertraulich zu behandeln!
- Bitte sichern Sie sich daher diese GIS-PIN und vermerken Sie sich, zu welchem Verfahren diese gehört.

## 2 Login

Der Zugang zum Gerichtsportal erfolgt über:

https://gericht.glaeubigerinformation.de/login

Unter dieser Adresse können Sie sich einen Account anlegen (Selbstregistrierung mittels Button "Registrieren"). Die Registrierung ist abgeschlossen, wenn die Registrierungs-E-Mail, die an die angegebene Adresse versendet wurde, geöffnet wurde und der Link darin angeklickt wurde.

### Hinweis:

Bitte prüfen Sie auch den Spam-Ordner.

Sobald ein Account erstellt wurde, können Sie sich über den Button "Anmelden" einloggen.

| Jor können Sie rich im Gläubigerbereich and | maldan odar ain navor Ronutzerkante registriaren  |
|---------------------------------------------|---------------------------------------------------|
| nier konnen sie sich im Glaubigerbereich am | mellen ober ein nedes benutzerkonto registrieren. |
| E-Mail*                                     |                                                   |
| Passwort*                                   | Q                                                 |
|                                             |                                                   |
|                                             | Anmelden                                          |
| Passv                                       | wort vergessen                                    |
|                                             | enistrieren                                       |

#### Danach kann die GIS-PIN eingegeben werden:

| PIN-Eingabe                                                                                                    |         |
|----------------------------------------------------------------------------------------------------|---------|
| Klicken Sie nach der Eingabe der PIN auf den Button <b>Mit PIN fortfahren</b> . Bitte haben Si<br>Geduld. Die Überprüfung Ihrer PIN kann einen Moment dauern. | e etwas |
| Beispiel einer PIN: GZ 26LU SBCW CLER ERYP MJXQ H33C F3KW                                                                                                    |         |
| GZ Bitte geben Sie den 30-stelligen PIN Code ein!                                                                                                    | 2 / 30  |
| Mit PIN fortfahren                                                                                                    |         |
|                                                                                                    |         |

Nach Eingabe der GIS-PIN erhalten Sie Zugriff auf die Verfahrensinformationen.

#### Hinweis:

Dieser GIS-PIN muss bei jeder Anmeldung angegeben werden. Daher ist es sinnvoll, sich GIS-PIN und das zugehörige Verfahren entsprechend zu notieren.

Folgende Bereiche sind einsehbar:

- Verfahrensinformationen
- Informationen zum Insolvenzverwalter
- Verfahrenstermine
- Verfahrensdokumente (können per Klick heruntergeladen werden)